## Share steps

Start Eseecloud APP, find the device that needs to be shared, click  $\ensuremath{\mathsf{Share}}\,_\circ$ 

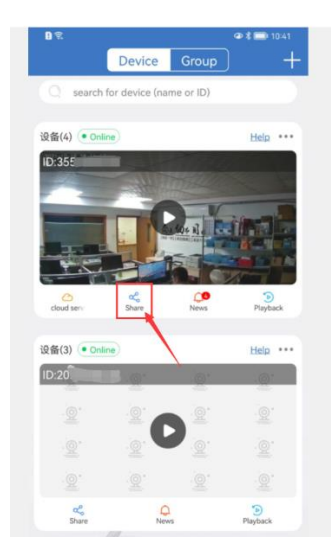

## All $\checkmark$ , then click 2 $\checkmark$ ,

| D 🤶                     |       | @\$■ 11:06   |
|-------------------------|-------|--------------|
| <                       | Share | 2            |
| Share Permissions       |       |              |
| Video preview           |       | 0 🗸          |
| Video playback          |       | $\checkmark$ |
| Alarm push              |       | $\checkmark$ |
| Setup                   |       | $\checkmark$ |
| QR code validity period |       |              |
| Always effective        |       | $\checkmark$ |
| Custom time             |       |              |

## Send we this image

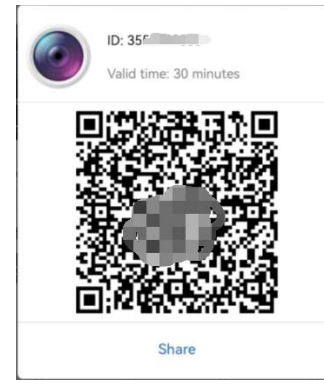

Cancel Share

Click Me, click Share List

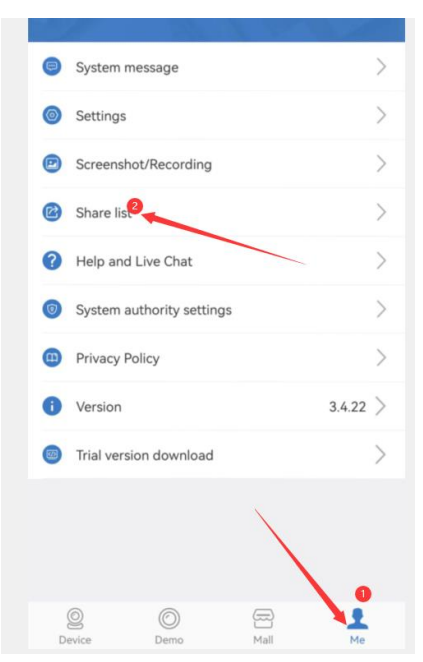

Select the share that needs to be deleted, click delete, and now other people can't see your camera image

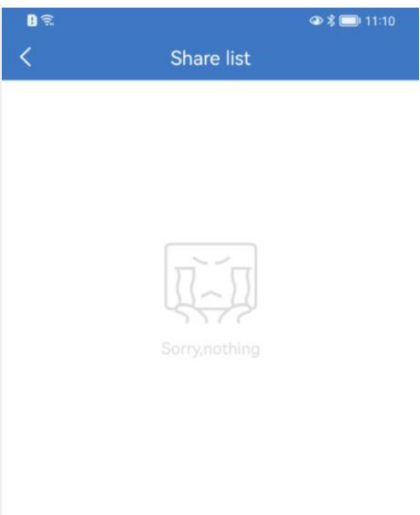